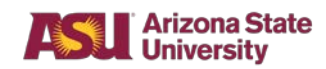

#### **Business Process Overview**

Users can add the **Department Reports** and **Department Reference Reports** Worklets to their homepage applications for quick access to tasks, reports and information associated with their assigned organizations.

- Use the **Department Reports** to view transactional data and review account activity.
- Use the **Department Reference Reports** to find **Cost Centers** and view available Worktags by department.

#### What are Worklets?

In Workday, each user homepage contains a variety of circular icons called Worklets. Worklets provide quick access to tasks, reports and information used on a regular basis. Users can have a maximum of 20 required and optional Worklets on their homepage. **Required Worklets** auto-populate based on the user's assigned roles. Users can add or remove **Optional Worklets** at their discretion.

#### Tasks

- Add Department Reports and Department Reference Reports Worklets
- How to Use the Worklets

#### **Initiator Role**

• Employee as Self

#### Prerequisites

• N/A

#### **Policy Reference Material**

• N/A

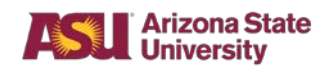

# **Add Department Reports Worklets**

#### **Steps – Add Department Reports and Department Reference Reports Worklets**

- 1. Starting on the homepage, in the section with the user's name, click the gear icon called **Configure Applications**.
- 2. The **Configure Worklets** page displays. The page is divided into two sections:
  - **Required Worklets** auto-populate based on the user's assigned Workday roles.
  - **Optional Worklets** can be added or removed based on the user's needs.
- 3. To add Worklets, go to the **Optional Worklets** area and click the + icon in the upper-left column of the grid.
- 4. A **Worklet** line with a drop-down menu appears.
- 5. Click the blank line to add a **Worklet**.
- 6. In the **Search** field, type **Department Reports** and click **Enter**.
- 7. From the **Search Results**, select the **Department Reports** option.
- 8. Once again, click the + icon in the upper-left column of the grid to add another line.
- 9. In the Search field, type Department Reference Reports and click Enter.
- 10. From the Search Results, select the Department Reference Reports option.
- 11. Once you select both reports, click **OK**.
- 12. The **Optional Worklets** section lists the two report types.
- 13. Click **Done**.
- 14. Your homepage will list **Department Reports** and **Department Reference Reports** under the **Applications** menu.

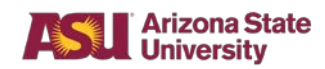

## Steps – How to Use the Worklets

- 1. From the homepage, click the **Department Reports** Worklet.
- 2. The list of available **Department Reports** displays.
- 3. Report names are hyperlinked. To open a report, click the appropriate hyperlink.

**Note:** The discussion icon on the left of each report contains a brief description of each report.

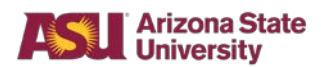

# Add Department Reports Worklets

# Follow-up Actions

• N/A

## Result

• N/A

## **Next Steps**

• N/A